Σ

Approve Decline

Undo

## How to decline a Business World task

The guidance below will provide step by step instructions on how to approve a task on Business World.

When managing your task-list it is important to check if there is more than one page on your tasks when approving or declining. The task will not move on from the line manager unless all rows of a claim have had an action taken.

It also important to ensure that there are no 0 hours/balance claims. These should be rejected back to the employee for hours/balance to be added or for the claim to be deleted.

If 1 or more lines of a claim are declined the full claim will workflow back to the employee until the declined line is amended or deleted.

|                                            | 4pm) 🗸 👤                             | × . • • •                                | Search                                  |               |               |         |
|--------------------------------------------|--------------------------------------|------------------------------------------|-----------------------------------------|---------------|---------------|---------|
|                                            |                                      |                                          |                                         | ×             |               |         |
|                                            | Your tasks                           | ?                                        | Gro                                     | up by 🐱       |               |         |
|                                            | Expand all                           | Collapse all                             |                                         |               |               |         |
|                                            | <b>~</b> 7025817                     |                                          |                                         |               |               |         |
|                                            | Leave Approva                        | al - Line Manager Name: Ti               | ST EMPLOYEE Reso                        | ource ID      |               |         |
|                                            | • TEST EMPLOY                        | /EE                                      |                                         |               |               |         |
|                                            | Expense Appro                        | oval (LM) Resource ID: 702               | 25817 Name: TEST E                      | MPLOY         |               |         |
|                                            | Expense Appro                        | oval (LM) Resource ID: 702               | 25817 Name: TEST E                      | MPLOY         |               |         |
|                                            | Go to Task mar                       | nagement                                 |                                         |               |               |         |
|                                            |                                      |                                          |                                         |               |               |         |
| Your task list can be multiple tasks, then | e found by clicki<br>the number of t | ng the tick symbol a asks will show next | t the top right of<br>to the tick symbo | the screen    | n. If you hav | e       |
| This will load a list c                    | of your outstand                     | ing tasks, you can e                     | ther double click                       | directly o    | n the task v  | ou wish |
| to open, or you can                        | select 'go to tas                    | sk management' to v                      | iew and manage                          | e your full t | ask-list.     |         |
| NOTE: If the employ                        | vee has attache                      | d any supporting do                      | cumentation to t                        | heir claim    | such as ex    | nense   |
| receipts, these can                        | be viewed by cl                      | icking on the paperc                     | lip icon on the ta                      | isk.          |               |         |
|                                            |                                      |                                          |                                         |               |               |         |
| Time and Expenses                          |                                      |                                          |                                         |               |               |         |
| Map Action                                 | Expense type                         | Description                              | Date fro                                | om No/Base    | e Rate        | Amount  |
| ✓ ▲ Ov                                     | ertime - Plain Time                  | Overtime - Plain Time - project work     | 23/03/2020                              | 2.0           | 0000 11.9700  | 23.94   |
| 🗹 💂 Ov                                     | ertime - Time + Half                 | Overtime - Time + Half - project work    | 24/03/2020                              | 2.0           | 0000 11.9700  | 35.91   |

Select the line(s) you wish to approve by clicking the tick box and click the "**Decline**" button. If there are multiple lines in the task you can select all at once by using the tick box in the grey section.

59.85

## **Business World**

## How to decline a Business World task

| Tim                                                       | e and Ex                                                                                                    | penses                                                                                 |                                                |                                                                                                    |                                                                                                    |            |                                                                                          |                                          |                         |
|-----------------------------------------------------------|----------------------------------------------------------------------------------------------------|----------------------------------------------------------------------------------------|------------------------------------------------|----------------------------------------------------------------------------------------------------|----------------------------------------------------------------------------------------------------|------------|------------------------------------------------------------------------------------------|------------------------------------------|-------------------------|
|                                                           | Мар                                                                                                    | Action                                                                                 | Expense type                                   | Description                                                                                                    | ı                                                                                                    | Date from  | No/Base                                                                                  | Rate                                     | Amount                  |
|                                                           |                                                                                                    | Decline                                                                                | Overtime - Plain Time                          | Overtime - Plain Time - project work                                                                                 | c 23                                                                                                    | 3/03/2020  | 2.0000                                                                                   | 11.9700                                  | 23.94                   |
|                                                           | я.                                                                                                    | Decline                                                                                | Overtime - Time + Half                         | Overtime - Time + Half - project wo                                                                                  | ʻk 24                                                                                                    | 1/03/2020  | 2.0000                                                                                   | 11.9700                                  | 35.91                   |
| Σ                                                         |                                                                                                    |                                                                                        |                                                |                                                                                                    |                                                                                                    |            |                                                                                          |                                          | 59.85                   |
| Appr                                                      | ove De                                                                                                    | cline Undo                                                                             |                                                |                                                                                                    |                                                                                                    |            |                                                                                          |                                          |                         |
|                                                           |                                                                                                    |                                                                                        |                                                |                                                                                                    |                                                                                                    |            |                                                                                          |                                          |                         |
|                                                           |                                                                                                    |                                                                                        |                                                |                                                                                                    |                                                                                                    |            |                                                                                          |                                          |                         |
| This                                                      | s will                                                                                                    | change                                                                                 | the action colum                               | nn to "declined".                                                                                                    |                                                                                                    |            |                                                                                          |                                          |                         |
|                                                           |                                                                                                    |                                                                                        |                                                |                                                                                                    |                                                                                                    |            |                                                                                          |                                          |                         |
|                                                           |                                                                                                    |                                                                                        |                                                |                                                                                                    |                                                                                                    |            |                                                                                          |                                          |                         |
|                                                           |                                                                                                    | *                                                                                      | Workflow log (row 1                            | )                                                                                                    |                                                                                                    |            |                                                                                          |                                          |                         |
|                                                           |                                                                                                    |                                                                                        |                                                |                                                                                                    |                                                                                                    |            |                                                                                          |                                          |                         |
|                                                           |                                                                                                    |                                                                                        |                                                |                                                                                                    | terration and                                                                                                    |            |                                                                                          |                                          |                         |
|                                                           |                                                                                                    |                                                                                        | )2/04/2020 20:48 TEST<br>)2/04/2020 20:48 TEST | EMPLOYEE (7025817) - D<br>FMPLOYEE (7025817) - A                                                                     | istributed                                                                                                    |            |                                                                                          |                                          |                         |
|                                                           |                                                                                                    |                                                                                        | 2/01/2020 20:10 1201                           |                                                                                                    | ato approved                                                                                                    |            |                                                                                          |                                          |                         |
|                                                           |                                                                                                    |                                                                                        |                                                |                                                                                                    |                                                                                                    |            |                                                                                          |                                          |                         |
|                                                           |                                                                                                    |                                                                                        |                                                |                                                                                                    |                                                                                                    |            |                                                                                          |                                          |                         |
|                                                           |                                                                                                    |                                                                                        |                                                |                                                                                                    |                                                                                                    |            |                                                                                          |                                          |                         |
|                                                           |                                                                                                    | D                                                                                      | uplicate claim, please cl                      | neck the dates.                                                                                                    |                                                                                                    |            |                                                                                          |                                          |                         |
|                                                           |                                                                                                    |                                                                                        |                                                |                                                                                                    |                                                                                                    |            |                                                                                          |                                          |                         |
|                                                           |                                                                                                    | C                                                                                      | CODV                                           |                                                                                                    |                                                                                                    |            |                                                                                          |                                          |                         |
|                                                           |                                                                                                    |                                                                                        |                                                |                                                                                                    |                                                                                                    |            |                                                                                          |                                          |                         |
|                                                           |                                                                                                    |                                                                                        |                                                |                                                                                                    |                                                                                                    |            |                                                                                          |                                          |                         |
|                                                           |                                                                                                    |                                                                                        |                                                |                                                                                                    |                                                                                                    | _          |                                                                                          |                                          |                         |
| You                                                       | i mu                                                                                                    | st ente                                                                                | r a reason for de                              | eclining a task into                                                                                                 | o the text box                                                                                                    | at the top | o right of                                                                               | the scr                                  | een &                   |
| clic                                                      | k 'cc                                                                                                    | opv' to a                                                                              | save vour comn                                 | nonte                                                                                                    |                                                                                                    |            |                                                                                          |                                          |                         |
|                                                           |                                                                                                    |                                                                                        | ouro your oomin                                |                                                                                                    |                                                                                                    |            |                                                                                          |                                          |                         |
|                                                           |                                                                                                    |                                                                                        |                                                |                                                                                                    |                                                                                                    |            |                                                                                          |                                          |                         |
| The                                                       | omr                                                                                                    |                                                                                        | will see the comm                              | ent written here so                                                                                                  | they know wh                                                                                                    | at change  | s are rea                                                                                | uired                                    |                         |
| The                                                       | emp                                                                                                    | ployee v                                                                               | vill see the comm                              | nent written here so                                                                                                 | they know wh                                                                                                    | at change  | s are req                                                                                | uired.                                   |                         |
| The                                                       | emp                                                                                                    | oloyee v                                                                               | vill see the comm                              | nent written here so                                                                                                 | they know wh                                                                                                    | at change  | s are req                                                                                | uired.                                   |                         |
| The                                                       | emp                                                                                                    | DIOYEE V                                                                               | vill see the comm                              | nent written here so                                                                                                 | they know wh                                                                                                    | at change  | s are req                                                                                | uired.                                   |                         |
| The<br>* E                                                | emp<br>Expense                                                                                                    | oloyee v                                                                               | vill see the comm                              | nent written here so                                                                                                 | they know wh                                                                                                    | at change  | s are req                                                                                | uired.                                   |                         |
| The<br>* E                                                | emp<br>Expense<br>ense type<br>ertime - F                                                                                                    | details                                                                                | vill see the comm                              | nent written here so                                                                                                 | Position<br>ERP Support Officer                                                                                                    | at changes | S are req<br>Description<br>Overtime - F                                                 | uired.<br>Plain Time - project           | :t work                 |
| The<br>* E                                                | emp<br>Expense<br>ense type<br>ertime - F                                                                                                    | details                                                                                | vill see the comm                              | nent written here so                                                                                                 | Position<br>ERP Support Officer<br>Amount                                                                                                    |            | S are req<br>Description<br>Overtime - F<br>Tax amount                                   | uired.<br><sup>Plain Time -</sup> projec | t work                  |
| The                                                       | emp<br>Expense<br>ense type<br>ertime - F<br>irs                                                                                                    | details                                                                                | vill see the comm                              | nent written here so                                                                                                 | Position<br>ERP Support Officer<br>Amount                                                                                                    |            | S ARE REQ<br>Description<br>Overtime - F<br>Tax amount                                   | uired.<br>Plain Time - projec            | t work<br>0.00          |
|                                                           | emp<br>Expense<br>ense type<br>ertime - F<br>urs<br>L Analysis<br>stc<br>0005                                                                                                    | details                                                                                | vill see the comm                              | nent written here so                                                                                                 | Position<br>ERP Support Officer<br>Amount<br>Otreason<br>PROJECT                                                                                                    |            | S are req<br>Description<br>Overtime - F<br>Tax amount<br>Emptype<br>41                  | uired.<br>Plain Time - projec            | t work<br>0.00          |
| The<br>* E<br>Exp<br>Ov<br>Hot<br>G<br>Cos<br>FTU<br>Busi | emp<br>Expense<br>ense type<br>erertime - F<br>irs<br>L Analysis<br>stc<br>0005<br>iness World                                                                                                    | details                                                                                | vill see the comm                              | nent written here so<br>nent written here so<br>nent written here so<br>nent so<br>nent so<br>hourly Rate<br>11.9700 | Position<br>ERP Support Officer<br>Amount<br>Otreason<br>PROJECT<br>Project Work                                                                                                    | at changes | Description<br>Overtime - F<br>Tax amount<br>Emptype<br>41<br>Local governm              | uired.<br>Plain Time - project           | rt work<br>0.00<br>eral |
| The                                                       | emp<br>Expense<br>ense type<br>ertime - F<br>urs<br>L Analysis<br>stc<br>0005<br>iness World                                                                                                    | details                                                                                | vill see the comm                              | nent written here so<br>nent written here so<br>220<br>Hourly Rate<br>11.9700                                        | Position<br>ERP Support Officer<br>Amount<br>Otreason<br>PROJECT<br>Project Work                                                                                                    | at changes | Description<br>Overtime - F<br>Tax amount<br>Emptype<br>41<br>Local governm              | uired.<br>Plain Time - project           | t work<br>0.00<br>rral  |
| The                                                       | emp<br>ense type<br>ertime - F<br>urs<br>L Analysis<br>stc<br>0005<br>iness World                                                                                                    | details<br>Plain Time                                                                  | vill see the comm                              | nent written here so                                                                                                 | Position<br>ERP Support Officer<br>Amount<br>Otreason<br>PROJECT<br>Project Work                                                                                                    | at changes | S are req<br>Description<br>Overtime - F<br>Tax amount<br>Emptype<br>41<br>Local governm | uired.<br>Plain Time - project           | t work<br>0.00<br>eral  |
| The                                                       | emp<br>ense type<br>ertime - F<br>irs<br>L Analysis<br>stc<br>0005<br>iness World                                                                                                    | details<br>e<br>Plain Time<br>5<br>d Support and Deve                                  | vill see the comm                              | nent written here so                                                                                                 | Position<br>ERP Support Officer<br>Amount<br>Otreason<br>PROJECT<br>Project Work                                                                                                    | at changes | Description<br>Overtime - F<br>Tax amount<br>Emptype<br>41<br>Local governm              | Uired.<br>Plain Time - project           | t work<br>0.00<br>eral  |
| The                                                       | emp<br>cxpense of<br>ense type<br>ertime - F<br>irs<br>L Analysis<br>stc<br>0005<br>siness World<br>DD Up                                                                                                    | details<br>details<br>lain Time                                                        | vill see the comm                              | nent written here so                                                                                                 | they know wh                                                                                                    | een saved. | Description<br>Overtime - F<br>Tax amount<br>Emptype<br>41<br>Local governm              | Uired.<br>Plain Time - project           | t work<br>0.00<br>eral  |
| The                                                       | emp<br>expense<br>ertime - F<br>irs<br>L Analysis<br>stc<br>0005<br>iness World                                                                                                    | details<br>Plain Time<br>I Support and Deve<br>D SUCCES                                | vill see the comm                              | nent written here so                                                                                                 | they know wh                                                                                                    | een saved. | S are req                                                                                | uired.<br>Plain Time - project           | t work<br>0.00<br>rral  |
| The                                                       | emp<br>Expense<br>ense type<br>ertime - F<br>Irs<br>L Analysis<br>stc<br>0005<br>inness World                                                                                                    | details<br>Plain Time<br>J Support and Deve<br>D SUCCES                                | vill see the comm                              | nent written here so                                                                                                 | they know wh                                                                                                    | at changes | S ARE REQ                                                                                | uired.<br>Plain Time - projec            | t work<br>0.00<br>aral  |
| The                                                       | emp<br>ixpense<br>ense type<br>ertime - F<br>urs<br>L Analysis<br>stc<br>0005<br>iniess World                                                                                                    | details<br>Plain Time<br>S<br>S<br>S<br>S<br>S<br>S<br>S<br>S<br>S<br>S<br>S<br>S<br>S | vill see the comm                              | hent written here so                                                                                                 | they know wh                                                                                                    | een saved. | S are req                                                                                | uired.                                   | t work<br>0.00<br>aral  |
| The                                                       | emp<br>ixpense<br>ense type<br>ertime - F<br>urs<br>L Analysis<br>stc<br>0005<br>iness World                                                                                                    | details<br>Plain Time<br>S<br>S<br>S<br>S<br>S<br>S<br>S<br>S<br>S<br>S<br>S<br>S<br>S | vill see the comm                              | nent written here so                                                                                                 | they know wh                                                                                                    | een saved. | S ARE REQ<br>Description<br>Overtime - F<br>Tax amount<br>Emptype<br>41<br>Local governm | uired.<br>Plain Time - project           | t work<br>0.00<br>eral  |
| The                                                       | emp<br>ixpense<br>ertime - F<br>rrs<br>L Analysis<br>stc<br>0005<br>iness World                                                                                                    | details<br>Plain Time<br>S<br>S<br>S<br>S<br>S<br>S<br>S<br>S<br>S<br>S<br>S<br>S<br>S | vill see the comm                              | appear once your a                                                                                                   | they know wh                                                                                                    | een saved. | S are req                                                                                | uired.                                   | t work<br>0.00<br>eral  |
| The                                                       | emp<br>Expense<br>entime - F<br>Irs<br>L Analysis<br>stc<br>0005<br>iness World                                                                                                    | details<br>details                                                                     | vill see the comm                              | appear once your a                                                                                                   | they know where the provided a second second | een saved. | S are req<br>Description<br>Overtime - F<br>Tax amount<br>Emptype<br>41<br>Local governm | uired.                                   | t work<br>0.00<br>aral  |
| The                                                       | emp<br>Expense<br>ense type<br>ertime - F<br>urs<br>L Analysis<br>stc<br>0005<br>liness World                                                                                                    | details<br>details                                                                     | vill see the comm                              | appear once your a                                                                                                   | they know wh                                                                                                    | een saved. | S are req<br>Description<br>Overtime - F<br>Tax amount<br>Emptype<br>41<br>Local governm | uired.                                   | eral                    |
| The                                                       | emp<br>Expense of the entry of the entry of the | details<br>details<br>Plain Time                                                       | vill see the comm                              | appear once your a                                                                                                   | they know where the second second sec | een saved. | S are req<br>Description<br>Overtime - F<br>Tax amount<br>Emptype<br>41<br>Local governm | uired.                                   | eral                    |
| The                                                       | emp<br>Expense defined the entry of the entry of the entry o | details<br>elain Time<br>I Support and Deve                                            | vill see the comm                              | appear once your a                                                                                                   | they know wh                                                                                                    | een saved. | S are req                                                                                | uired.                                   | rt work 0.00 eral       |
| The                                                       | emp<br>Expense of the entropy of the entropy of the en | details<br>elain Time<br>d Support and Deve                                            | vill see the comm                              | appear once your a                                                                                                   | they know where the second second sec | een saved. | S are req                                                                                | uired.                                   | rt work 0.00 eral       |
| The                                                       | emp<br>ense type<br>ertime - F<br>irs<br>L Analysis<br>stc<br>0005<br>iness World                                                                                                    | details<br>end<br>details<br>end<br>of Support and Deve<br>of Succes                   | vill see the comm                              | appear once your a                                                                                                   | they know wh                                                                                                    | een saved. | S are req                                                                                | uired.                                   | rt work O.00 aral       |
| The                                                       | emp<br>ense type<br>ertime - F<br>irs<br>L Analysis<br>stc<br>0005<br>iness World                                                                                                    | details<br>Plain Time<br>1 Support and Deve<br>D SUCCES                                | vill see the comm                              | nent written here so                                                                                                 | they know wh                                                                                                    | een saved. | S are req                                                                                | uired.                                   | rt work O.00 aral       |
| The                                                       | emp<br>cxpense<br>ense type<br>ertime - F<br>ins<br>L Analysis<br>stc<br>0005<br>iness World<br>DDD UP                                                                                                    | details<br>Plain Time<br>I Support and Deve<br>D SUCCES                                | vill see the comm                              | nent written here so                                                                                                 | they know where they know where they know where the second second | een saved. | S are req                                                                                | uired.                                   | t work                  |
| The<br>The<br>Control<br>Save<br>A point                  | emp<br>ixpense<br>ense type<br>ertime - F<br>IL Analysis<br>stc<br>0005<br>inness World<br>DDD Up<br>DDD Up                                                                                                    | bloyee v<br>details<br>Plain Time<br>of Support and Deve<br>of Success<br>of Success   | vill see the comm                              | nail addresses save                                                                                                  | they know where they know where they know where the second second | een saved. | S are req                                                                                | uired.                                   | alert                   |